## XML Upload in eProcurement MMP – Steps

The method to transfer the meta data (Tender details, Award of Contract details) to eProcurement Mission Mode Project Portal from the client site.

1. Periodic Bulk XML Upload

The following document gives details on uploading the data using Bulk XML upload option.

## **TESTING Site**

Before the meta data (Tender details, Award of Contract details) is uploaded in the live server(http://democppp.nic.in or http://164.100.167.27/cppp/user), the users are requested to test the XML in the demo server(democppp.nic.in/mmpdemo). The details given in the writeup will enable the users to test with the sample data. After testing in the demo server, the user id will be created in the live server as per the steps given below:

Create an XML file as per the format given in the attached PDF file.

- 1. Download the user creation form for XML users and fill up the form, scan and submit the same by eMail to cppp-nic@nic.in with the eMail Subject as XML USER CREATION.
- 2. Test the created XML with the test account and upload the same on to the demo server
- 3. After uploading, if there are any errors in the XML, provision is to made to see the error records with the nature of error. The user is requested to correct the same and re upload till all errors are corrected.

## **LIVE Portal**

- 4. After receiving confirmation that the testing is complete, the userID and password will be communicated to the user. The user should log into the live CPP Portal (http://eprocure.gov.in/mmp/user) with the username and password.
- 5. This user ID should be embedded in the XML file as a TAG while uploading the XML file. The correctness of the entries will be cross checked with this user ID.
- 6. Provision for checking the error records is also available on the live site.
- 7. The users are requested to log off the site after uploading.
- 8. The tenders will get reflected in the main portal once the correct entries are uploaded.

**Note:** Any queries relating to XML entries can be mailed to <u>cppp-nic@nic.in</u> prefixing the subject with XML in uppercase letters.

х----х